#### Comment accéder au « Portail famille » pour réaliser une inscription

Pour une meilleure prise en main et un fonctionnement facilité, nous vous conseillons d'utiliser un ordinateur ou une tablette. L'utilisation sur téléphone portable est déconseillée.

Etape 1 : La connexion au portail famille

Dans votre moteur de recherche internet tapez : <u>https://www.mon-portail-famille.fr/acces/grand-cubzaguais</u>

Vous arrivez sur la page d'identification sur laquelle vous allez devoir renseigner votre code utilisateur et votre mot de passe (n'hésitez pas à demander vos identifiants de connexion auprès de l'équipe de direction des ALSH) puis cliquez sur « connexion ».

Attention ce portail famille est différent de l'école de votre enfant.

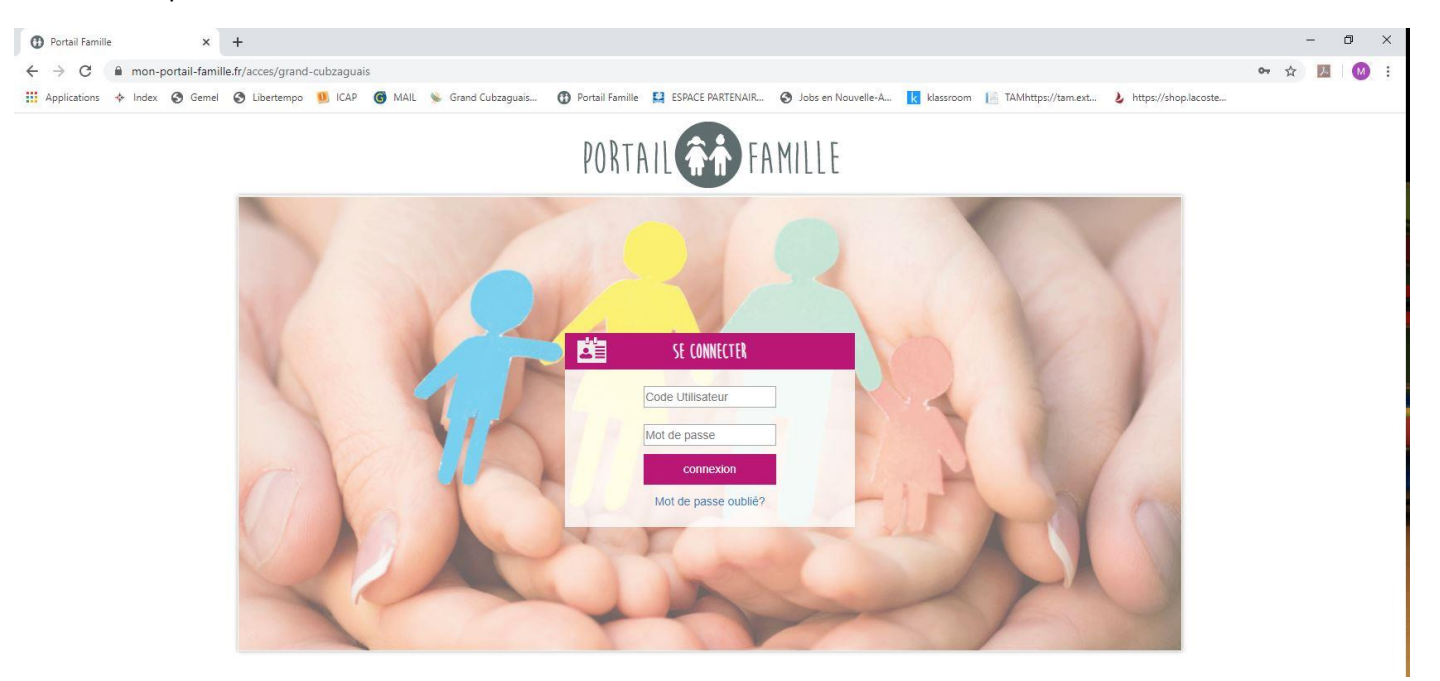

#### Etape 2 : L'écran d'accueil du portail famille

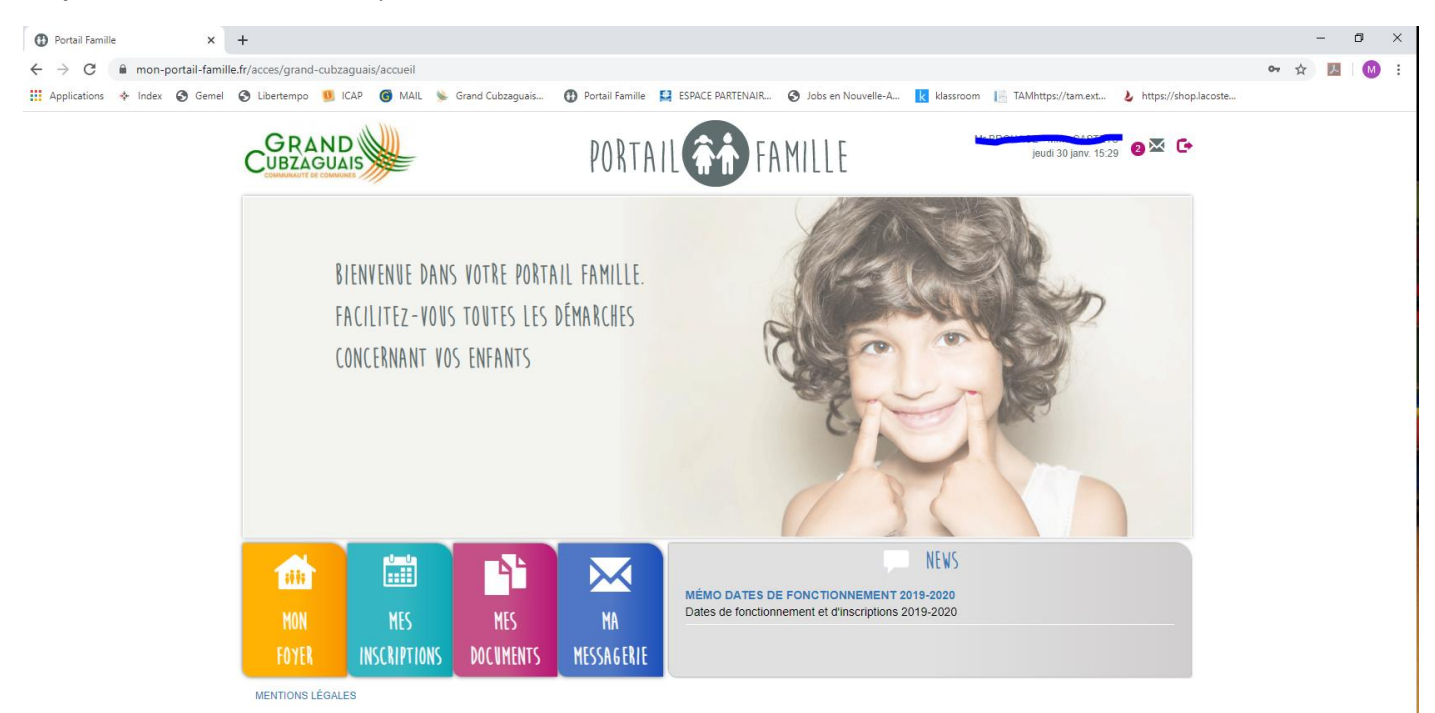

# Etape 3 :

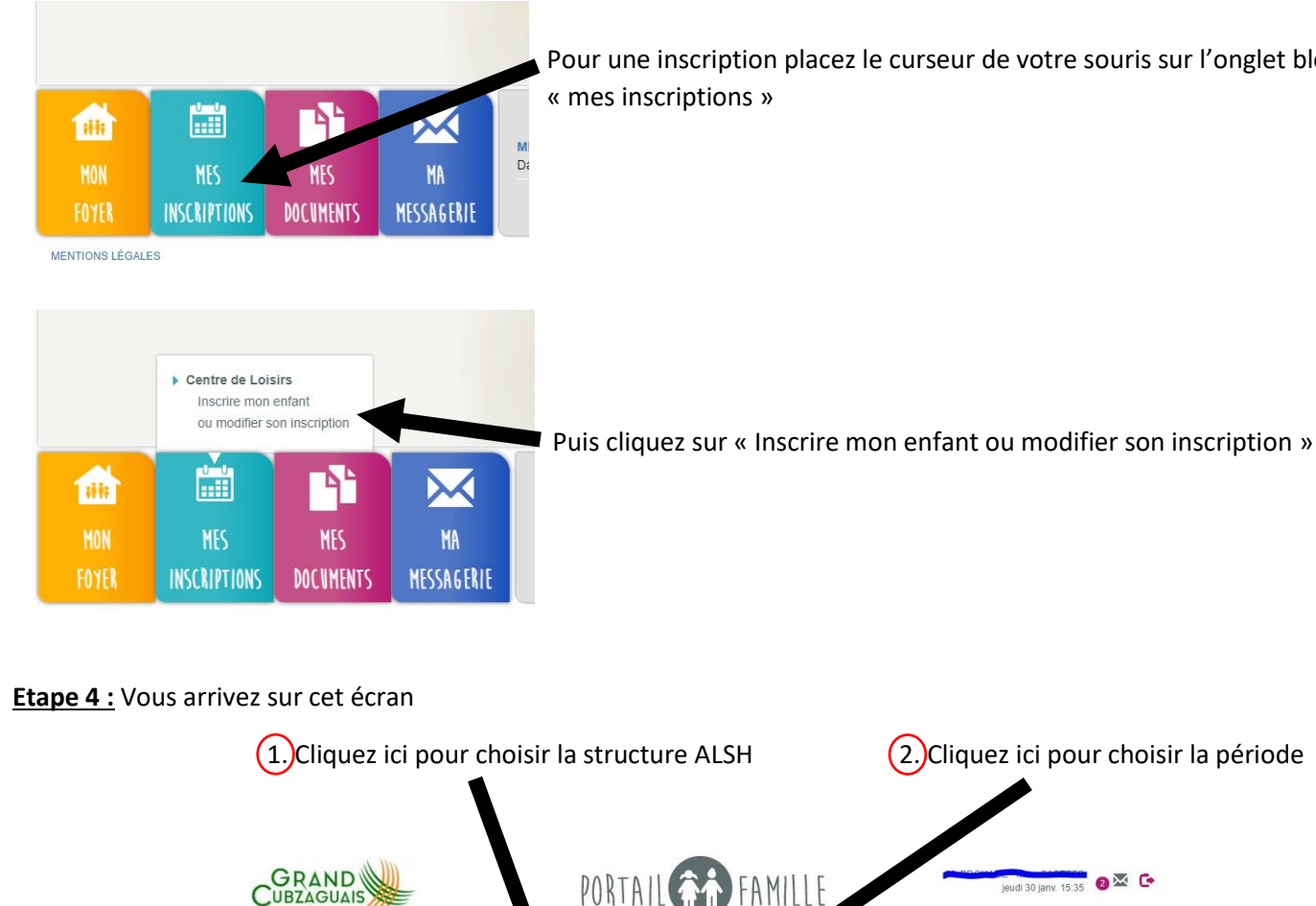

🟫 📫 MON FOYER 🛗 MES INSCRIPTIONS

Accueil | MES INSCRIPTIONS | Accueil de

foyer' , cliquer sur 'N demande d'inscriptio

NON

BLE D

ALSH Aubie

r accepter de recevoir par mail les notifi ocher la case 'J'accepte de recevoir par

Je visualise la période P1-Mercredis 2019-2020 et je peux la modifier

18

ONIBLE 📕 RÉSERVÉ 📕 SATURÉ 📒 COMPLET 📕 DI

Sara

Pour une inscription placez le curseur de votre souris sur l'onglet bleu

0× C+

(3.)Quand vous avez choisi la structure ALSH et la période que vous souhaitez, cliquez sur « modification »

📲 MES DOCUMENTS 🛛 🖂 MESSAGERIE

ications du portail famille. Pour cela, il faut vous rendre dans 'MON FOYER', puis sé mail les notifications du portail familier et torres.

USÉ ANNULÉ

P1-Mercredis 2019-202

Le code couleur :

- « Disponible » : il reste des places disponibles, vous pourrez réserver cette journée.
- « Saturé » : il reste peu de places disponibles, vous pourrez réserver cette journée.
- « Complet » : aucune place disponible, vous ne pourrez pas réserver cette journée.

## Etape 5 :

1. Cliquez sur les cases des journées que vous souhaitez réserver. Celles-ci apparaissent alors en rose.

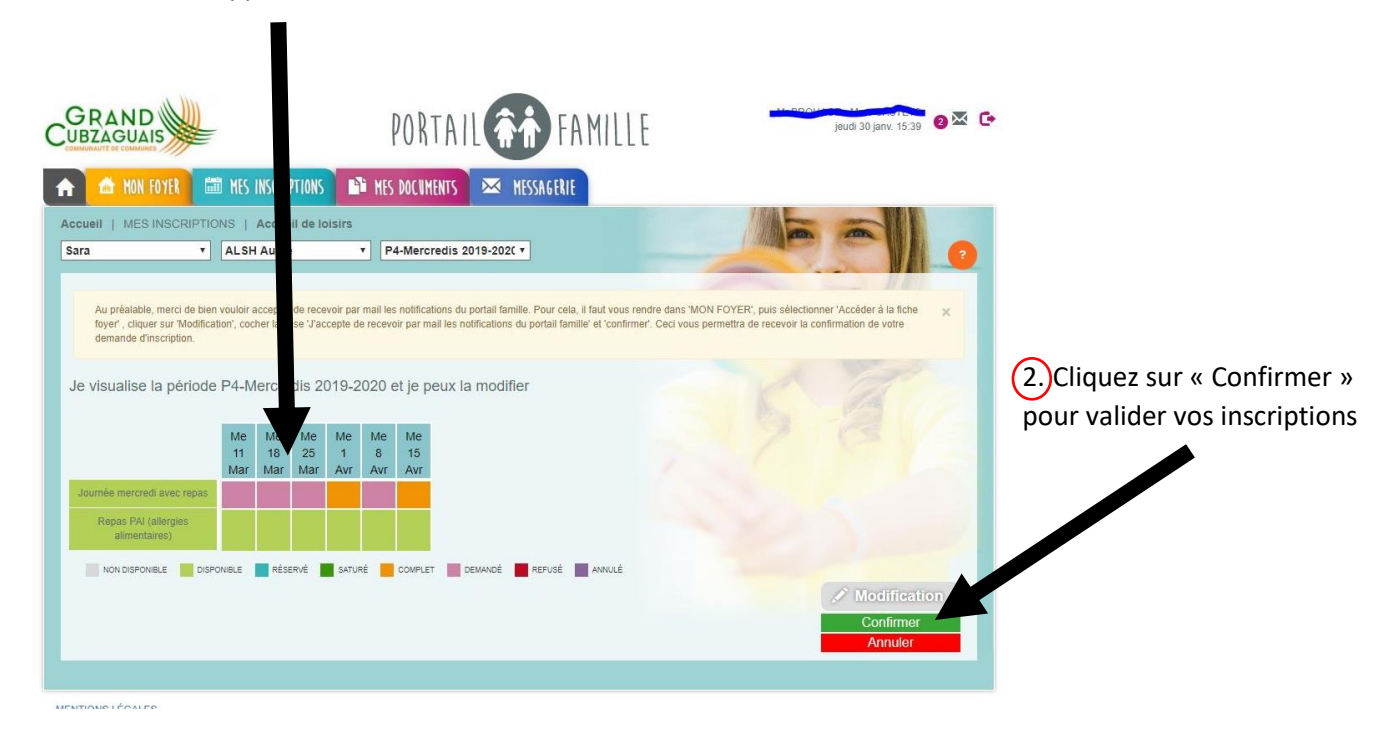

Dans cet exemple nous réservons pour l'enfant « Sara », sur le centre de « Aubie » pour la période « P4 mercredis 2019-2020). Nous souhaitons réserver pour les mercredis 11, 18, 25 mars et 8 avril. Nous ne pouvons pas réserver les mercredis 1 et 15 avril car ceux-ci sont complets (ils sont en orange).

### Etape 6 :

Les inscriptions ont changé de couleur. Elles apparaissent désormais en bleu. Cela signifie que vos inscriptions sont validées.

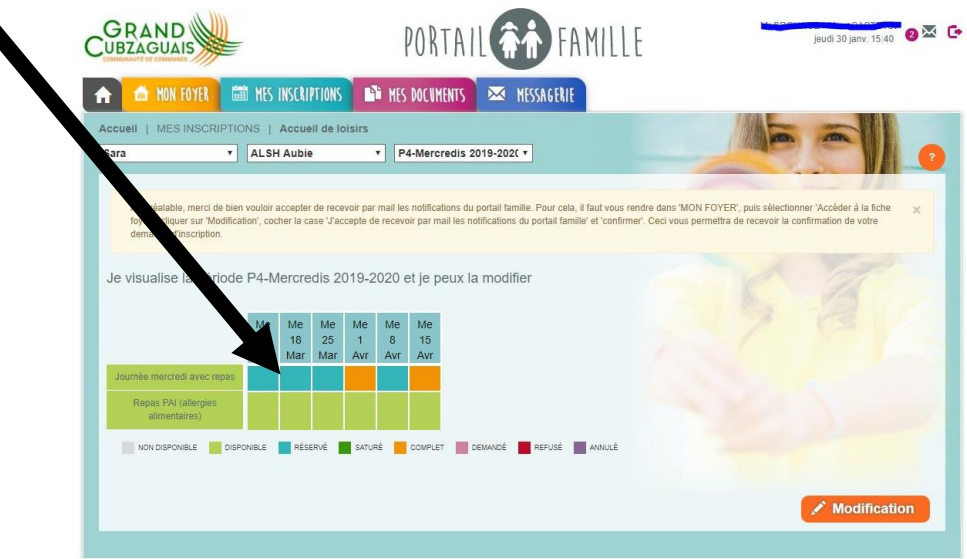

# C'est terminé !

<u>Remarque :</u> Lorsque une journée n'est plus disponible (case orange) vous pouvez contacter l'équipe de direction via la messagerie ou par mail (<u>alsh@grand-cubzaguais.fr</u>) afin de mettre votre enfant sur liste d'attente en précisant le nom et prénom de votre enfant, les dates à mettre sur liste d'attente et la structure concernée.